- 1. Log onto your FACTS family portal.
- 2. Choose the "Family" tab at the far left (see below).

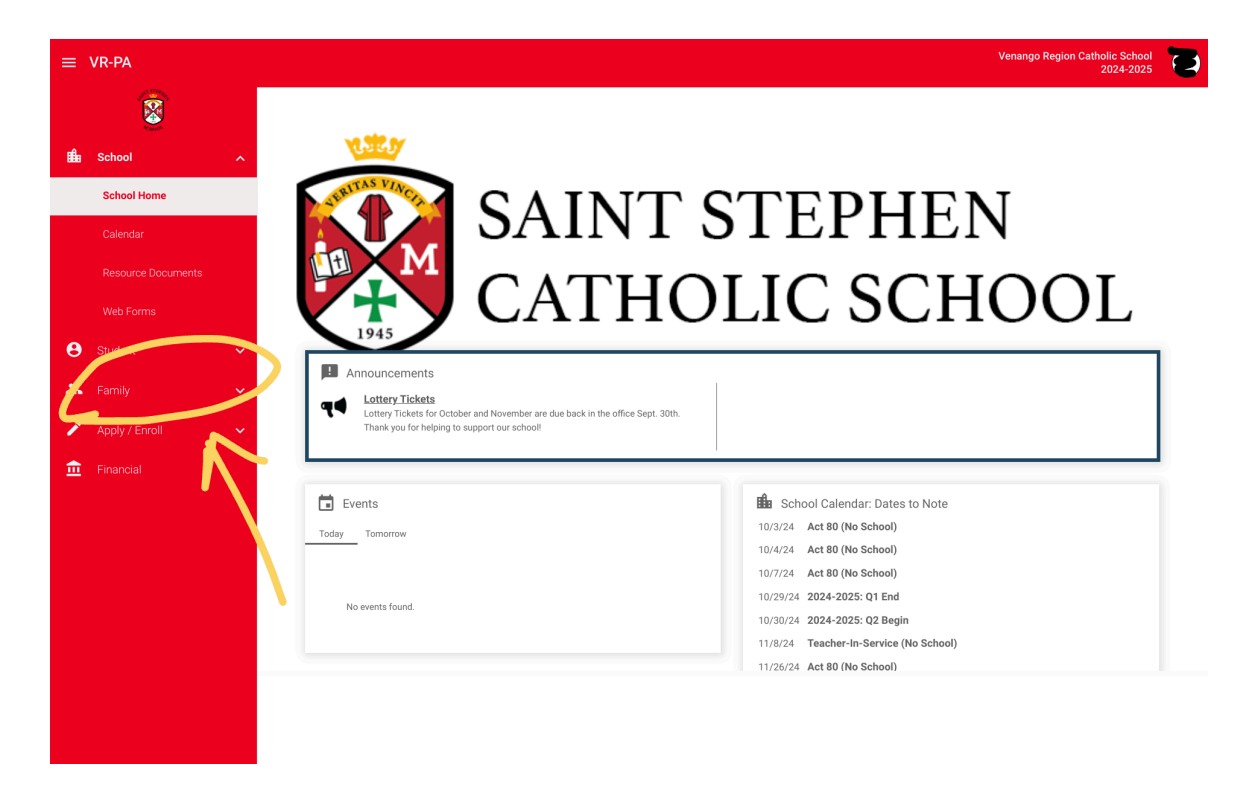

3. Click on the "Add +" on the Service Hours box.

| = | VR-PA          |                                                         | Venango Region Catholic School                                                                                  |
|---|----------------|---------------------------------------------------------|----------------------------------------------------------------------------------------------------|
|   | 8              |                                                         |                                                                                                    |
| ■ |                | 😤 Family Members                                        | Daniel Shoenfelt (Fe+)                                                                                          |
| Θ |                | Contact Info                                            | Service Hours                                                                                                   |
| * | Family         | Name:                                                   | No community service hours found.                                                                               |
|   | Family Home    | Address:                                                |                                                                                                    |
| 1 | Apply / Enroll | Home:     Gell:     Work:                               |                                                                                                    |
| 盦 |                | Email Address.                                          |                                                                                                    |
|   |                | Online Filing Cabinet Web Forms Family Demographic Form | Family Billing has Moved! The Family Billing section has moved to the FACTS section of the website. GO TO FACTS |
|   |                |                                                         |                                                                                                    |

4. Complete the form and press save.

| <ul> <li>School</li> <li>School</li> <li>Student</li> <li>Family Home</li> <li>Apply / Erroll</li> <li>Apply / Erroll</li> <li>Financial</li> </ul> | School   School   Student   Family   Pamily   Apply / Enroll   Pinancual                                                                                                    | School   School   Student   Family   Camily Home   Apply / Enroll   Prancoal                                                                                                    | School   Student   Family   Family famole   Provide Famole   Verside Bg:   State                                                                                                    |         | Venange             | Region Catholic<br>202 |
|----------------------------------------------------------------------------------------------------|----------------------------------------------------------------------------------------------------|----------------------------------------------------------------------------------------------------|----------------------------------------------------------------------------------------------------|---------|---------------------|------------------------|
| School   Student   Student   Family   Family Home   * Description:   * Apply / Enroll   Financial                                                   | School   Sudert   Family   Family   Panily Hone   Apply / Enroll   Pinancial     School     Service Hours - Add     Name:   • Date: (9/27/024)   • Date: (9/27/024)                                                                                                    | School   Student   Family   Family Home   Apply / Enroll   Financial     Student     Service Hours - Add     Name:   • Description:   • Description:   • Student     Student     • Description:     • Description:     • Description:     • Student     • Description:     • Description: <th>School   Student   Family Home   Apply / Erroll   Financial     Student     Student     Student     Student     Student     Student     Student     Student     Student     Student     Student     Student     Student     Student     Student     Student     Student     Student     Student     Student     Student     Student        Student</th> <th>8</th> <th></th> <th></th> | School   Student   Family Home   Apply / Erroll   Financial     Student     Student     Student     Student     Student     Student     Student     Student     Student     Student     Student     Student     Student     Student     Student     Student     Student     Student     Student     Student     Student     Student        Student                                                                                                    | 8       |                     |                        |
| Student Name:   Family * Date: 9/27/2024   Family Home * Hours:   Apply / Enroll Note:   Financial Verified By:                                     | Student   Family   Apply / Enroll   Financial                                                                                                    | Student   Family     Apply / Erroll     Pinancial     Sove                                                                                                    | Student  Family  Family  Famil | ~       | Service Hours - Add |                        |
| Family     * Date: 9/27/2024       Family Home     * Hours:       * Apply / Enroll     * Note:       Financial     Verified By:                     | Family     Apply / Enroll     Pinancial     Image: Image: | Family Bamily Bamily Bamily Home Apply / Enroll Financial State: 9/27/2024 User: Verified By: Save                                                                                                    | Family     Apply / Enroll     Financial     Image: Comparison of the sector of the sector of                                                                                             | ~       | Name:               |                        |
| Family Home     * Hours:       Apply / Enroll     Note:       Financial     Verified By:                                                            | Family Home     Apply / Enroll     Financial     * Hours:     * Oscription:     * Oscription: <td>Family Home   Apply / Errol Financial * Hours: Verified By: Sove</td> <td>Family Hone   Prnanceal * Hours: Description: Note: Verified By: Sive</td> <td>~</td> <td>* Date: [9/27/2024</td> <td></td>                                                                                                    | Family Home   Apply / Errol Financial * Hours: Verified By: Sove                                                                                                    | Family Hone   Prnanceal * Hours: Description: Note: Verified By: Sive                                                                                                    | ~       | * Date: [9/27/2024  |                        |
| Apply / Enroll     * Description:       Financial     Verified By:                                                                                  | Apply / Enroll  Financial  * Bescription:  Verified By: Sive                                                                                                    | Apply / Erroll Financial * Description: Note: Verified By: Save                                                                                                    | Apply / Enroll  Financial  * Description:   * Description:  * Description: * Description: * Description: * Description | Home    | * Hours:            |                        |
| Financial     Verified By:                                                                                                    | Financial         Verified By:         Save                                                                                                    | Financial         Save                                                                                                    | Financial     Verified By:     Swe                                                                                                    | nroll 🗸 | * Description:      |                        |
|                                                                                                    | Save                                                                                                    | Save                                                                                                    |                                                                                                    |         | Verified By:        |                        |
| Save                                                                                                    |                                                                                                    |                                                                                                    |                                                                                                    |         | Save                |                        |
|                                                                                                    |                                                                                                    |                                                                                                    |                                                                                                    |         |                     |                        |
|                                                                                                    |                                                                                                    |                                                                                                    |                                                                                                    |         |                     |                        |
|                                                                                                    |                                                                                                    |                                                                                                    |                                                                                                    |         |                     |                        |
|                                                                                                    |                                                                                                    |                                                                                                    |                                                                                                    |         |                     |                        |
|                                                                                                    |                                                                                                    |                                                                                                    |                                                                                                    |         |                     |                        |
|                                                                                                    |                                                                                                    |                                                                                                    |                                                                                                    |         |                     |                        |
|                                                                                                    |                                                                                                    |                                                                                                    |                                                                                                    |         |                     |                        |
|                                                                                                    |                                                                                                    |                                                                                                    |                                                                                                    |         |                     |                        |
|                                                                                                    |                                                                                                    |                                                                                                    |                                                                                                    |         |                     |                        |
|                                                                                                    |                                                                                                    |                                                                                                    |                                                                                                    |         |                     |                        |
|                                                                                                    |                                                                                                    |                                                                                                    |                                                                                                    |         |                     |                        |